## GUIA PARA ALUMNOS CONSULTA DE TAREAS EN LA PAGINA WEB DEL INSTITUTO HISPANO INGLES

- **1.** Ingresar al Navegador Internet Explorer (recomendado).
- 2. Entrar a la siguiente dirección: www.hispanoingles.edu.mx
- 3. Hacer clic en

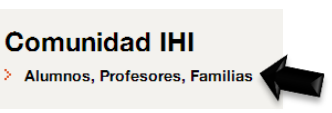

4. Hacer clic en la sección correspondiente < Alumnos SesWeb>

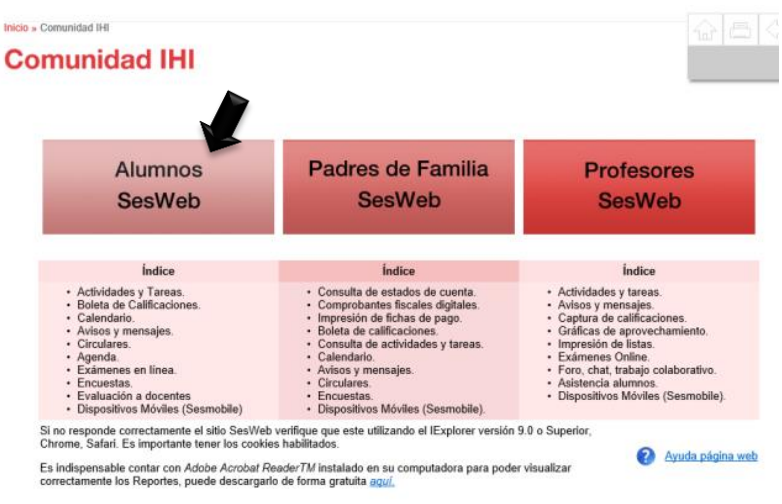

5. Escribir el Usuario y Contraseña de ALUMNO y dar clic en Entrar.

| Acceder a SesWeb |        |
|------------------|--------|
| Usuario          |        |
| Contraseña       | Entrar |

6. Hacer clic en el Modulo SECCIONES.

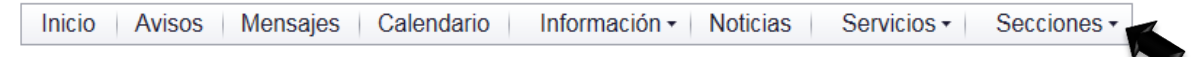

- 7. Seleccionar Departamento.
- 8. Hacer clic en ALUMNOS y seleccionar MIS CLASES.

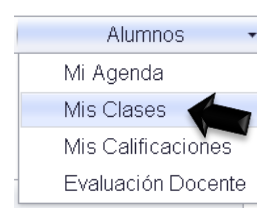

9. Seleccionar ASIGNATURA a consultar

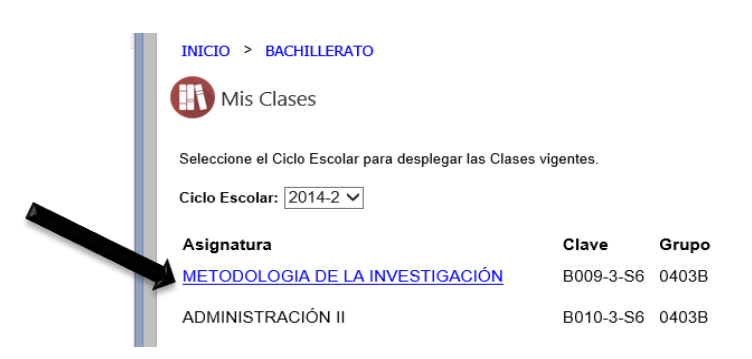

**10.** y enseguida aparecerá la siguiente pantalla.

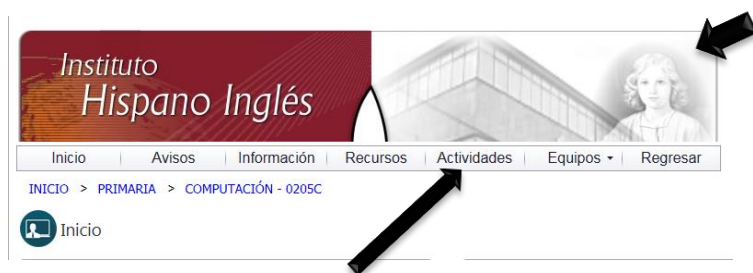

11. Hacer clic en el módulo ACTIVIDADES

En la siguiente ventana nos presentará un cuadro donde nos indica las actividades por hacer, las vencidas, las que ya fueron entregadas y calificadas, la opción **TODAS** permite visualizar todas las actividades.

|             |    | Actividad                                   | Vence                    | Estado      | Puntos |
|-------------|----|---------------------------------------------|--------------------------|-------------|--------|
| Por hacer   | 3  | 14 de octubre Reto al vocabulario           | 19/10/2013 11:59:00 p.m. | No iniciada | /1     |
| Vencidas    | 0  | 14 de octubre Temario de Ciencias Naturales | 25/10/2013 11:59:00 p.m. | No iniciada | / 1    |
| Entregadas  | 20 | 14 de octubre                               | 25/10/2013 11:59:00 p.m. | No iniciada | / 1    |
| Calificadas | 1  |                                             |                          |             |        |
| Todas       | 24 |                                             |                          |             |        |

- **12.** Seleccionar la **Actividad** que desea revisar.
  - **a.** Hacer clic en el botón **INICIAR ACTIVIDAD**, es muy importante porque con esta acción se podrán visualizar los archivos adjuntos, si es que la actividad los contiene.

| Asignatura | TAREAS                                       |
|------------|----------------------------------------------|
| Puntos     | / 1                                          |
| Estado     | No iniciada                                  |
| Inicia     | Domingo, 13 de octubre de 2013 12:00:00 a.m. |
| Vence      | Sábado, 19 de octubre de 2013 11:59:00 p.m.  |
|            |                                              |
|            | Iniciar actividad Regresar                   |

## Estos se visualizarán en el cuadro Recursos.

|  | Imprimir archivos enviados para trabajo en proyecto de Ciencias Naturales y trabajo de Geografía. |                                               |
|--|---------------------------------------------------------------------------------------------------|-----------------------------------------------|
|  | Asignatura                                                                                        | TAREAS                                        |
|  | Recursos                                                                                          | archivo de imprimir cuartoc.docx Documento    |
|  | Puntos                                                                                            | / 1                                           |
|  | Estado                                                                                            | Cerrada                                       |
|  | Inicia                                                                                            | Lunes, 30 de septiembre de 2013 12:00:00 a.m. |
|  | Vence                                                                                             | Lunes, 30 de septiembre de 2013 11:59:00 p.m. |

## NOTA:

- Estar atentos a los mensajes que se muestren en su navegador referente a los permisos para uso de elementos emergentes. Para poder observar o imprimir sus archivos adjuntos requiere dar permisos a estos elementos ya que la página del colegio es segura.
- Es importante tener instalados en su equipo la última versión del programa Adobe Reader.
- b. Una vez que se completó la actividad hacer clic en <u>ENVIAR ACTIVIDAD</u>, con esta acción la actividad ya no la visualizaras en la pantalla principal de tu sección, pero si la podrás volver a consultar realizando los pasos 7,8 y 9 indicados en esta guía.

| Asignatura           | TAREAS                                                |  |
|----------------------|-------------------------------------------------------|--|
| Recursos             | Reto al vocabulario.docx Documento                    |  |
| Puntos               | /1                                                    |  |
| Estado               | Abierta                                               |  |
| Inicia               | Domingo, 13 de octubre de 2013 12:00:00 a.m.          |  |
| Vence                | Sábado, 19 de octubre de 2013 11:59:00 p.m.           |  |
|                      |                                                       |  |
| Entrega de actividad |                                                       |  |
| Mensaje              | Ŷ                                                     |  |
| Archivos adjuntos    | Sin adjuntos para esta actividad.   Examinar Adjuntar |  |
|                      | Enviar actividad Regresar                             |  |

La finalidad de que realices las acciones de **Iniciar Actividad** y **Enviar Actividad** es que vayan desapareciendo de la pantalla principal de tu sección las actividades en el módulo **Actividades por hacer** y solo queden vigentes las que están por vencerse.

**13.** Hacer clic en **Regresar** para consultar otra Actividad.